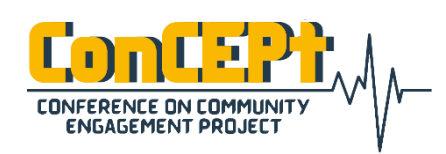

Received : February 08, 2021 Accepted : February 12, 2021 Published : March 03, 2021 Conference on Community Engagement Project https://journal.uib.ac.id/index.php/concept

# Penyusunan Sistem Pencatatan Akuntansi Pada Hopeng Kopitiam

# Anita<sup>1</sup>, Trifni<sup>2</sup>

Program Studi Akuntansi Universitas Internasional Batam Email korespondensi<sup>1</sup>: <u>anita.lec@uib.ac.id</u>, <u>1742139.trifni@uib.edu</u>

### Abstrak

Penulis melakukan proyek ini bertujuan untuk memudahkan Hopeng Kopitiam dalam menghasilkan laporan keuangan sesuai standar akuntansi yang berlaku. Laporan keuangan yang digunakan oleh Hopeng Kopitiam dengan cara pencatatan manual di buku, sehingga sering terjadinya *human error*. Oleh sebab itu, penulis akan merancang sebuah sistem pencatatan akuntansi dan persediaan dengan menggunakan *Microsoft Access* yang dapat membantu menyelesaikan permasalahan yang sedang dialami oleh Hopeng Kopitiam serta dapat mencegah terjadinya *human error*.

Sistem pencatatan akuntansi yang dirancang akan menyesuaikan kebutuhan oleh pemilik Hopeng Kopitiam. Laporan keuangan dan laporan persediaan yang akan dihasilkan pada sistem *Microsoft Access*. Laporan keuangan terdiri dari Laporan Posisi Keuangan, Laporan Laba Rugi, Laporan Perubahan Modal, Laporan Arus Kas, Buku Besar, dan Jurnal Umum. Laporan persediaan yang dirancang menghasilkan laporan persediaan bersifat kuantitas dan biaya. Setelah melakukan implementasi dan uji coba oleh penulis terhadap pemilik dan semua sistem yang dirancang telah aman untuk dijalankan. Hasil rancangan akan diserahkan kepada pemilik untuk digunakan. Demikian sistem *Microsoft Access* yang dihasilkan, diharapkan dapat membantu Hopeng Kopitiam menyelesaikan kendala yang selama ini dialami. Sistem yang dirancang berbasis aplikasi web dengan berisi laporan yang lebih lengkap dan akurat diharapkan dapat dilakukan oleh siapa melakukan proyek selanjutnya.

#### Abstract

The author undertook this project aimed at facilitating Hopeng Kopitiam in producing financial reports in accordance with applicable accounting standards. The financial reports used by Hopeng Kopitiam were recorded manually in books, so that human errors often occurred. Therefore, the author will design an accounting and inventory recording system using Microsoft Access which can help solve the problems being experienced by Hopeng Kopitiam and can prevent human errors.

The accounting recording system designed to suit the needs of the Hopeng Kopitiam owner. Financial reports and inventory reports that will be generated on the Microsoft Access system. Financial reports consist of Financial Position Reports, Income Statements, Changes in Capital Reports, Cash Flow Reports, General Ledgers, and General Journals. Inventory reports designed to produce inventory reports are quantity and cost. After implementing and testing by the author of the owner and all systems that are designed to be safe to run. The design results will be submitted to the owner for use. Thus, the resulting Microsoft Access system is expected to be able to help Hopeng Kopitiam solve the problems he has been experiencing. The system that is designed based on a web application containing a more complete and accurate report is expected to be carried out by who will carry out the next project.

Keywords: System Access, Practical Work, Accounting Records.

# Pendahuluan

Sistem akuntansi merupakan sebuah prosedur dan metode untuk mencatat dan melaporkan kondisi dan informasi tentang keuangan yang dibutuhkan untuk disediakan bagi perusahaan manaiemen atau organisasi bisnis (Heykal & Hennisia. 2015). Fungsi sistem akuntansi ialah menyimpan data transaksi, memproses data menjadi informasi dalam pengambilan kontrol keputusan, dan sebagai terhadap organisasi (Otinur, Pangemanan, & Warongan, 2017).

Sebuah perusahaan memerlukan pencatatan sistem akuntansi untuk mengetahui laporan keuangan yang sesuai standar dan tepat serta dapat dihandalkan dengan mudah sehingga dapat membantu dalam mengambil sebuah keputusan vang tepat serta meminimalisasi risiko yang tidak diinginkan dalam keuangan (Suhardjo, 2013). Tujuan dalam berdirinya sebuah utama vaitu mencari perusahaan keuntungan atau laba. Untuk mengetahui laba yang dihasilkan dalam sebuah perusahaan pada dasarnya memerlukan sebuah laporan keuangan (Suprivanto, 2012).

Laporan keuangan merupakan catatan informasi keuangan suatu perusahaan pada suatu periode akuntansi yang dapat digunakan untuk menggambarkan kinerja perusahaan tersebut (SAK, 2009). Tujuan laporan keuangan adalah menyediakan informasi posisi keuangan, kinerja keuangan serta laporan arus kas suatu sentitas yang bermanfaat bagi sejumlah besar pengguna dalam pengambilan keputusan ekonomi (Mulyani, 2014).

Kecil Usaha Mikro dan Menengah (UMKM) saat ini masih banyak menggunakan vang pencatatan laporan keuangan secara manual. Sehingga dalam kesempatan penelitian ini, penulis akan merancang sistem komputerisasi ke sebuah UMKM. Salah satu UMKM yang akan diteliti dalam pelaksanaan adalah penelitian ini Hopeng Kopitiam yang berbidang dalam penjualan minuman serta menyewa stand untuk menjual makanan.

Hopeng Kopitiam dibuka sejak Oktober 2018 hingga kini sudah 2 tahun. Perusahaan tersebut masih tidak memiliki sistem pencatatan akuntansi vang akurat dan terkomputerisasi. Pemilik hanva menggunakan catatan manual ke buku sehingga tidak dapat menghasilkan laporan keuangan. Tujuan penelitian penulis yaitu untuk meningkatkan dan memperbaiki sistem pencatatan akuntansi menjadi lebih efisien dan akurat. Diharapkan sistem yang dirancang penulis dapat berguna bagi pemilik toko.

# Metode

Hopeng Kopitiam yaitu klien digunakan oleh penulis. vang Hopeng Kopitiam berlokasi di Mitra Raya 2 Blok B no 25, Batam Center. Metode yang digunakan dalam proyek ini ialah metode pengetahuan Pertama penulis dan pelatihan. memberi penjelasan terhadap pentingnya sebuah laporan keuangan dalam perusahaan secara bertahap, laporan keuangan yang dijelasin mulai dari Laporan Laba Rugi, Laporan Posisi Keuangan, Laporan Aset Tetap, Laporan Perubahan Modal, Laporan Arus Kas, Buku Besar, Jurnal Umum, dan Laporan Selanjutnya Persediaan. penulis melakukan pelatihan terhadap pemilik dalam mengakses sistem Microsoft Access. Tahap pertama melakukan pelatihan sistem yaitu pengetahui cara isi form. Form terdiri dari Form Akun, Form Aset Tetap, Form Transaksi, Form Penjualan, dan Form Pembelian. Tahap kedua yaitu mengetahui cara menampilkan laporan keuangan untuk mengetahui laporan keuangan hasil pada Dalam melakukan perusahaan. proyek ini, penulis pengunjung secara langsung ke Hopeng Kopitiam untuk meminta izin terlebih dahulu kepada pemilik toko untuk dijadikan sebagai klien dalam proyek ini. Setelah disetujui penulis melakukan wawancara dengan pemilik toko mengetahui kendala untuk vang sedang dialami pada klien dan observasi pada pemilik toko pencatatan akuntansi yang selama ini digunakan serta mengetahui informasi lain tentang pemilik toko agar penulis dapat merancang sistem Microsoft Access yang sesuai dan dapat digunakan oleh pemilik toko

# Pembahasan

Pada proyek ini, penulis menjalani implementasi mulai dari

30 November 2020 sampai dengan 31 December 2020 bersama pemilik dan penyelia Hopeng Kopitiam. Pada tahap awal implementasi dilakukan terlebih dahulu pengenalan tentang sistem pencatatan akuntansi kepada klien dan menjelaskan kepentingan fungsi sistem pencatatan dan akuntansi perusahaan. Pada tahap kedua implementasi penulis menjelaskan cara menginput form sistem dan menampilkan pada laporan keuangan dan laporan persediaan yang ada pada sistem. Namun terjadi kebingungan dalam membuka form dan laporan. Maka dengan itu penulis menambah menu utama untuk klien. Pada tahap ketiga implementasi penulis telah mampu menggunakan sistem sendiri tanpa didampingi. Penulis telah mengajar pada klien cara menginput Form Akun, Form Aset Tetap, Form Transaksi, Form Pembelian, dan Form Penjualan. Setelah itu, penulis mengajar cara menampilkan laporan keuangan sesuai periode yang ingin ditampilkan, laporan terdiri dari Laporan Posisi Keuangan, Laporan Laba Rugi, Laporan Arus Kas, Laporan Perubahan Modal, Laporan Aset tetap, Buku Besar, Jurnal umum, Laporan Persediaan dalam Kuantitas. dan Laporan bentuk Persediaan dalam bentuk Biava. perancangan sistem Hasil oleh penulis akan ditampilkan sebagai berikut:

1. Menu Utama

Menu utama berisi semua lembar kerja yang akan digunakan oleh pengguna. Menu utama ini dapat memudahkan pemilik Hopeng Kopitiam dalam menggunakan sistem. Jika pemilik ingin menginput transaksi bisa langsung klik Form Kode Akun, Form Aset Tetap, Form Pembelian, Form Penjualan dan Form Transaksi. Selain itu, jika

pemilik ingin mengetahui laporanlaporan bisa tekan Laporan Posisi Keuangan, Laporan Laba Rugi, Laporan Perubahan Modal, Laporan Arus Kas, Laporan Aset Tetap, Buku Besar dan Jurnal Umum. Selanjutnya jika ingin mengetahui sisa biaya persediaan atau sisa persediaan bisa langsung tekan Laporan Sisa Persediaan dan Laporan Cost Persediaaan.

> Gambar 1. Menu Utama

| Form Kode Akun | Jurnal Umum       | Laporan Posisi Keuangan |
|----------------|-------------------|-------------------------|
| Form Aset      | Buku Besar        | Laporan Perubahan Mode  |
| Form Transaksi | Inventory Cost    | Laporan Laba Rugi       |
| Form Penjualan | Inventory Balance | Laporan Aset tetap      |
| Form Pembelian | Laporan Arus Kas  |                         |

2. Form Kode Akun

Form Kode Akun terdiri dari nomor akun dan nama akun yang dapat digunakan untuk transaksi dalam sistem akuntansi ini. Form ini dirancang untuk mempermudahkan pemilik jika ingin merubah kode akun, nambah kode akun serta menghabis kode akun sesuai keinginan pemilik.

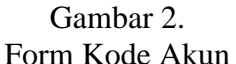

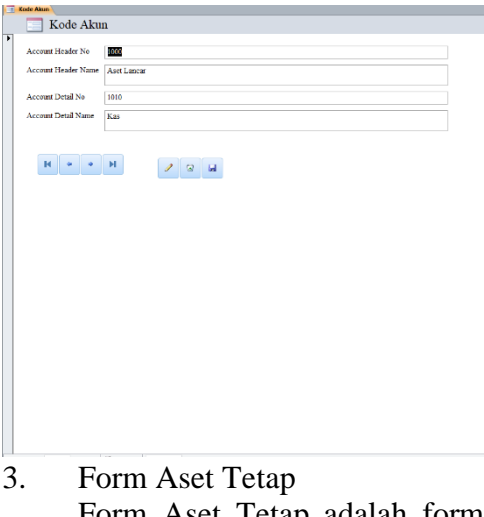

Form Aset Tetap adalah form yang diisi jika usahanya memiliki aset, rata-rata perusahaan memiliki aset. Form Aset Tetap terdiri dari nama aset, tanggal beli, umur aset, harga, dan kuantitas aset. Form ini dibuat supaya pengguna dapat memasuki data aset sendiri ke dalam Form Aset Tetap dapat menghasilkan total aset yang dimiliki pada Laporan Aset Tetap.

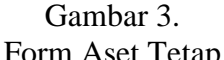

|   |                                                                                   |                    | 1 01              | 111 4 | LOU   | ιıυ | up |  |  |
|---|-----------------------------------------------------------------------------------|--------------------|-------------------|-------|-------|-----|----|--|--|
| 1 | Fix Assets                                                                        |                    |                   |       |       |     |    |  |  |
|   | HOPI<br>Form                                                                      | ENG KO<br>Aset tet | )<br>PITIAM<br>ap | [     |       |     |    |  |  |
| • | Asset No<br>Asset Name<br>Purchase Date<br>Purchase Qty<br>Purchase Price<br>Umar | 0<br>R#0<br>0      |                   |       |       |     |    |  |  |
|   |                                                                                   | ٠                  | / 3               | u     | Total |     |    |  |  |

# 4. Form Transaksi

Form Transaksi merupakan form yang mencatat seluruh transaksi dalam melakukan pemasukan pengeluaran kas pada usaha ini. Form Transaksi terdiri dari nomor transaksi, tanggal transaksi serta deskripsi transaksi. Form Transaksi menghasilkan ini dibuat dapat laporan keuangan sesuai standar akuntansi.

# Gambar 4.

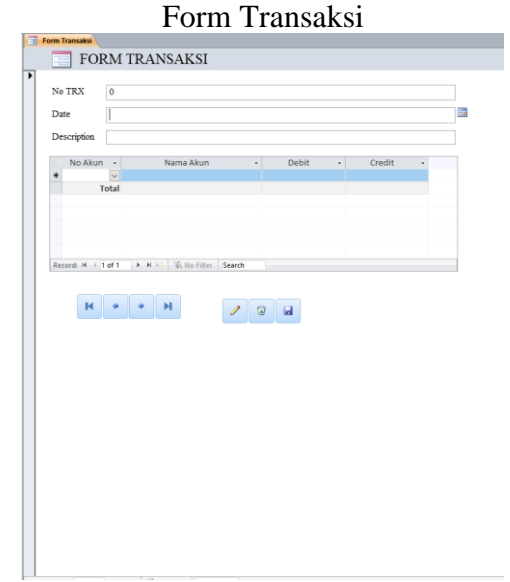

# 5. Form Pembelian

Form Pembelian merupakan form yang mencatat pembelian keseharian yang dilakukan oleh Hopeng Kopitiam. Pemilik harus mengisi nomor beli, tanggal beli, deskripsi, no akun, dan nominal dengan lengkap pada form ini. Form ini berfungsi untuk mengetahui sisa persediaan yang akan muncul pada Laporan Persediaan serta dapat menghasilkan laporan keuangan.

Gambar 5. Form Pembelian

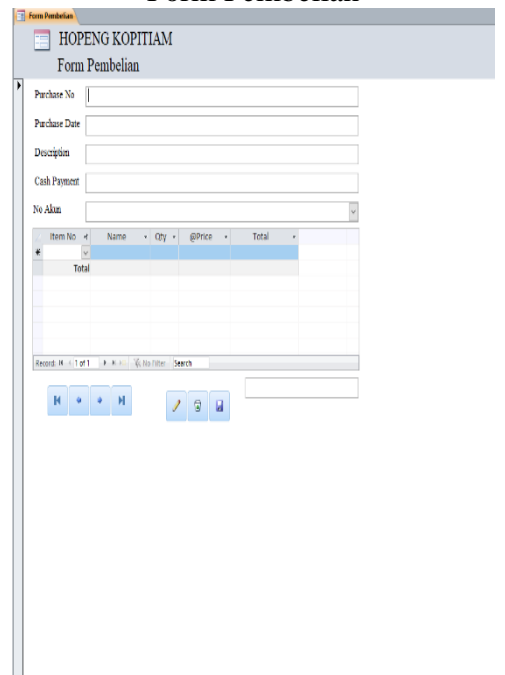

# 6. Form Penjualan

Form Penjualan merupakan form yang mencatat penjualan keseharian yang dilakukan oleh Hopeng Kopitiam. Pemilik harus mengisi nomor jual, tanggal jual, deskripsi, no akun, dan nominal dengan lengkap pada form ini. Form ini berfungsi untuk mengetahui sisa persediaan yang akan muncul pada Laporan Persediaan serta dapat menghasilkan laporan keuangan.

### Gambar 6. Form Penjualan

| Form Penjualan                                     |  |
|----------------------------------------------------|--|
| HOPENG KOPITIAM                                    |  |
| Form Penjualan                                     |  |
| Sales No                                           |  |
| Cales Date                                         |  |
| Sares Date                                         |  |
| Description                                        |  |
| Cash Receipt                                       |  |
| No Alam                                            |  |
| / Item No • Nama • Item Qty • Item Price • Total • |  |
| * V                                                |  |
|                                                    |  |
|                                                    |  |
|                                                    |  |
| Record: H < 1 of 1 + H >= V(c No Filter Search     |  |
| Н + + Н / О Ц                                      |  |
|                                                    |  |
|                                                    |  |
|                                                    |  |
|                                                    |  |
|                                                    |  |
|                                                    |  |
|                                                    |  |
|                                                    |  |
|                                                    |  |
|                                                    |  |

# 7. Laporan Arus Kas

Laporan Arus Kas adalah laporan yang mengetahui sisa kas yang didapatkan informasi dari pengeluaran kas dan penerimaan kas dari Hopeng Kopitiam. Laporan yang dapat menghasilkan sisa kas yang dimiliki oleh perusahaan. Laporan Arus Kas dibedakan menjadi tiga yaitu arus kas dari kegiatan operasi, investasi dan pendanaan.

#### Gambar 7. Laporan Arus Kas

| Laporan Arus Kas                          | Dari Tanggal 12/01/2020 |
|-------------------------------------------|-------------------------|
|                                           | Ke Tanggal 12/31/2020   |
| Arus Kas Dari Kegiatan Operasi            |                         |
| Biaya Operasional Lainnya                 |                         |
| Biaya Maintenance                         |                         |
| Pembayaran Uang Sewa                      |                         |
| Pembayaran Tagihan Listrik                |                         |
| Pembayaran Tagihan Air                    |                         |
| Pembayaran Gaji Karyawan                  |                         |
|                                           |                         |
| Arus Kas Dari Kegiatan Investasi          |                         |
| Pembelian Aset                            |                         |
|                                           |                         |
| Arus Kas Dari Kegiatan Pendanaan          |                         |
| Penarikan Modal Untuk Kepentingan Pribadi |                         |
|                                           |                         |
| KENAIKAN / PENURUNAN KAS AKHIR PERIODE    |                         |

### 8. Laporan Aset Tetap

Laporan Aset Tetap merupakan laporan data aset yang dimiliki oleh Hopeng Kopitiam. Laporan berfungsi untuk melihat total aset yang dimiliki, berapa umur aset tersebut, tahun berapa aset yang dibeli, penyusutan depresiasi perbulan yang perlu di jurnal, serta menampilkan berakhirnya penyusutan pada aset tersebut.

> Gambar 8. Laporan Aset Tetap

| THE REAL PROPERTY. | Tahun | Umur | Qby. | Harga 🤗  | Total    | Penyusutan/Tahun | Penyusutan/Bulan | Berakt |
|--------------------|-------|------|------|----------|----------|------------------|------------------|--------|
|                    |       |      |      | TOTAL AS | ET TETAP | Rp0              | Rp0              |        |
|                    |       |      |      |          |          |                  |                  |        |
|                    |       |      |      |          |          |                  |                  |        |
|                    |       |      |      |          |          |                  |                  |        |
|                    |       |      |      |          |          |                  |                  |        |
|                    |       |      |      |          |          |                  |                  |        |
|                    |       |      |      |          |          |                  |                  |        |
|                    |       |      |      |          |          |                  |                  |        |

9. Laporan Posisi Keuangan

Laporan Posisi Keuangan merupakan laporan keuangan yang melaporkan aset, hutang, ekuitas perusahaan pada saat tertentu untuk memudahkan analisis dalam memprediksi arus kas di masa mendatang. Total aktiva dan total passiva dalam laporan posisi keuangan harus seimbang atau dikatakan nominal wajib sama, jika terjadi ketidaksamaan dapat disimpulkan bahwa ada teriadi kesalahan dalam transaksi.

Gambar 9.

Laporan Posisi Keuangan

| Asset       |                                    |     |
|-------------|------------------------------------|-----|
| 10          | 10 Kas                             | Rp0 |
| 10          | 20 Bank                            | Rp0 |
| 10          | 30 Piutang Usaha                   | Rp0 |
| 10          | 40 Piutang Lainnya                 | Rp0 |
| 10          | 50 Persediaan                      | Rp0 |
| 10          | 60 Biaya dibayar dimuka            | Rp0 |
| 15          | 10 Aset Tetap                      | Rp0 |
| 15          | 20 Akumulasi depresiasi aset tetap | Rp0 |
|             | Total Aktiva                       | Rp0 |
| Liabilities | and Equity                         |     |
| 20          | 10 Utang Usaha                     | Rp0 |
| 20          | 120 Utang Lainnya                  | Rp0 |
| 20          | 30 Utang Gaji                      | Rp0 |
| 20          | 40 Beban yang masih harus dibayar  | Rp0 |
| 30          | 10 Modal                           | Rp0 |
|             | Total Passiva                      | Rp0 |
|             |                                    |     |

10. Laporan Perubahan Modal

Laporan Perubahan Modal berfungsi untuk mengetahui sisa modal vang dimiliki pada perusahaan. Tuiuan Laporan Perubahan Modal dibuat agar perusahaan dapat menggambarkan peningkatan maupun penurunan dari aktiva bersih dalam periode tertentu.

Gambar 10. Laporan Perubahan Modal

| Laporan Perubahan Modal |     | Dari Tanggal 01/12/2020<br>Ke Tanggal 31/12/2020 |
|-------------------------|-----|--------------------------------------------------|
| Modal Awai              | Rp0 |                                                  |
| Prive                   | Rp0 |                                                  |
| Laba/Rugi Bersih        | Rp0 |                                                  |
| Penambahan Modal        |     |                                                  |
| Modal Akhir             | Rp0 |                                                  |

# 11. Laporan Laba Rugi

Laporan Laba Rugi berfungsi untuk menampilkan pendapatan dan beban dari Hopeng Kopitiam selama periode berjalan. Performa yang baik dapat dilihat dengan adanva peningkatan laba. Selain itu, laporan menampilkan ini juga total penjualan, harga pokok penjualan, serta beban usaha yang telah disusun sesuai urutan.

#### Gambar 11. Laporan Laba Rugi

| 🛛 Laporan Laba Rugi            | Dari Tanggal 01/12/2020<br>Ke Tanggal 31/12/2020 |
|--------------------------------|--------------------------------------------------|
| Pendapatan Usaha               |                                                  |
| 4010 Penjualan                 | Rp0                                              |
|                                | Rp0                                              |
| Beban Pokok Penjualan          |                                                  |
| 5010 Harga pokok penjualan     | Rp0                                              |
|                                | Rp0                                              |
| Beban Usaha                    |                                                  |
| 6010 Beban Gaji                | Rp0                                              |
| 6020 Beban Listrik             | Rp0                                              |
| 6030 Beban air                 | Rp0                                              |
| 6040 Beban Sewa                | Rp0                                              |
| 6050 Beban maitenance          | Rp0                                              |
| 6060 Beban depresiasi          | Rp0                                              |
| 6070 Beban operasional lainnya | Rp0                                              |
|                                | Rp0                                              |
| Pendapatan Lainnya             |                                                  |
| 7010 Pendapatan lainnya        | Rp0                                              |
|                                | Rp0                                              |
| Beban Lainnya                  |                                                  |
| 8010 Beban Lainnya             | Rp0                                              |
|                                | Rp0                                              |
| Laba/Rugi Bersih               | Rp0                                              |

# 12. Buku Besar

Buku Besar adalah buku yang berisi kumpulan data transaksi historis yang bermuat di Jurnal Umum dan Jurnal Khusus. Pengguna dapat melihat mutasi transaksi setiap akun pada buku besar. Buku besar akan menampilkan transaksi yang terjadi pada akun yang dipilih oleh pengguna.

Gambar 12. Buku Besar

|    | Buku Besar       | No Akun |        |
|----|------------------|---------|--------|
| No | Date Description | Debit   | Kredit |
|    |                  |         |        |
|    |                  |         |        |
|    |                  |         |        |
|    |                  |         |        |
|    |                  |         |        |
|    |                  |         |        |
|    |                  |         |        |
|    |                  |         |        |
|    |                  |         |        |
|    |                  |         |        |
|    |                  |         |        |
|    |                  |         |        |
|    |                  |         |        |
|    |                  |         |        |
|    |                  |         |        |
|    |                  |         |        |
|    |                  |         |        |

#### 13. Jurnal Umum

Jurnal Umum merupakan catatan akuntansi permanen yang pertama digunakan untuk mencatat transaksi keuangan perusahaan. Laporan Jurnal Umum dapat melihat seluruh transaksi yang dilakukan secara keseluruhan. Secara kronologis dengan menginput akun yang didebit maupun yang dikredit

Gambar 13. Jurnal Umum

| 📄 Ji | ırnal Un | num     |       |        | Dari Tanggal<br>Ke Tanggal |
|------|----------|---------|-------|--------|----------------------------|
| No   | Date     | No Akun | Debit | Kredit | Description                |
|      |          |         |       |        |                            |
| 0    |          |         |       |        |                            |
|      |          |         |       |        |                            |
|      |          |         |       |        |                            |
|      |          |         |       |        |                            |
|      |          |         |       |        |                            |
|      |          |         |       |        |                            |
|      |          |         |       |        |                            |
|      |          |         |       |        |                            |
|      |          |         |       |        |                            |
|      |          |         |       |        |                            |
|      |          |         |       |        |                            |
|      |          |         |       |        |                            |
|      |          |         |       |        |                            |
|      |          |         |       |        |                            |

14. Laporan Sisa Persediaan

Laporan Sisa Persediaan disajikan secara otomatis dari Form Pembelian dan Form Penjualan. Laporan Sisa Persediaan ini berfungsi untuk mengetahui pemasukan dan pengeluaran persediaan serta dapat menghasilkan sisa persediaan yang dimiliki oleh perusahaan.

Gambar 14. Laporan Sisa Persediaan

| Report invi | entory Balance |         |    |     |         |
|-------------|----------------|---------|----|-----|---------|
|             | Inventory      | Balance |    |     |         |
|             | ,              |         |    |     |         |
| Item no     | Item Name      |         | In | Out | Balance |
| H001        | Coca Cola      |         |    |     | 0       |
| H002        | Pocari         |         |    |     | 0       |
| H003        | Aqua 330ml     |         |    |     | 0       |
| H004        | Aqua 600ml     |         |    |     | 0       |
| H005        | Floridina      |         |    |     | 0       |
| H006        | Fanta          |         |    |     | 0       |
| H007        | Sprite         |         |    |     | 0       |
| H008        | Lasegar        |         |    |     | 0       |
| H009        | Redbull        |         |    |     | 0       |
| H010        | T'eh bunga     |         |    |     | 0       |
| H011        | Cincau         |         |    |     | 0       |
| H012        | Leici          |         |    |     | 0       |
| H013        | Soya           |         |    |     | 0       |
| H014        | Air Tebu       |         |    |     | 0       |
| H015        | Kundur         |         |    |     | 0       |
| H016        | Kopi           |         |    |     | 0       |
| H017        | Milo           |         |    |     | 0       |
| H018        | T'eh Panas     |         |    |     | 0       |
| H019        | Tehr           |         |    |     | 0       |

15. Laporan Cost Persediaan

Persediaan termasuk aset dari perusahaan. Laporan Cost Persediaan menyajikan informasi hasil total nilai persediaan, persediaan pada Hopeng Kopitiam menggunakan metode *average*.

### Gambar 15. Laporan *Cost* Persediaan

|         | Inventory Cost |             |           |            |
|---------|----------------|-------------|-----------|------------|
| Item No | Item Name      | AverageCost | EndingQty | EndingCost |
| H001    | Coca Cola      |             | 0         |            |
| H002    | Pocari         |             | 0         |            |
| H003    | Aqua 330ml     |             | 0         |            |
| H004    | Aqua 600ml     |             | 0         |            |
| H005    | Floridina      |             | 0         |            |
| H006    | Fanta          |             | 0         |            |
| H007    | Sprite         |             | 0         |            |
| H008    | Lasegar        |             | 0         |            |
| H009    | Redbull        |             | 0         |            |
| H010    | T'eh bunga     |             | 0         |            |
| H011    | Cincau         |             | 0         |            |
| H012    | Leici          |             | 0         |            |
| H013    | Soya           |             | 0         |            |
| H014    | Air Tebu       |             | 0         |            |
| H015    | Kundur         |             | 0         |            |
| H016    | Kopi           |             | 0         |            |
| H017    | Milo           |             | 0         |            |
| H018    | T'eh Panas     |             | 0         |            |
| H019    | Tehr           |             | 0         |            |
|         | TOTAL E        | NDING COST  |           |            |

Setelah merancang sistem, penulis melakukan implementasi sampai tahap ketiga bersama klien. Penulis mengajar cara menggunakan sistem yang dirancang oleh penulis

serta menjelaskan pencatatan laporan akuntansi yang sesuai standar. Selain itu, penulis membuat sebuah buku panduan yang berisi cara menggunakan sistem agar dapat membantu pengguna dalam menggunakan sistem tersebut. Hasil dokumentasi, kunjugan online, dan buku panduan dalam implementasi akan ditampilkan sebagai berikut:

Gambar 16. Foto Bersama Pemilik dan Penyelia Hopeng Kopitiam

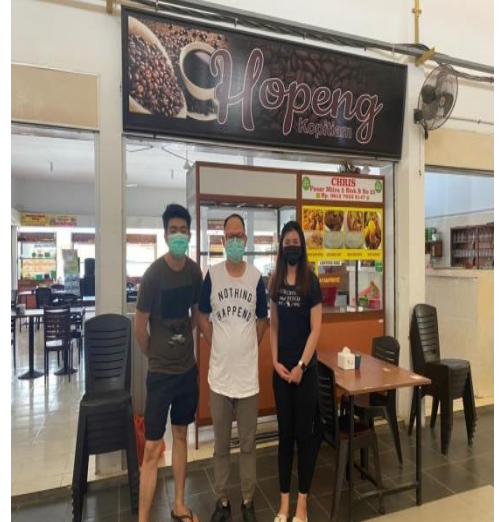

Gambar 17. Tahap Awal implementasi

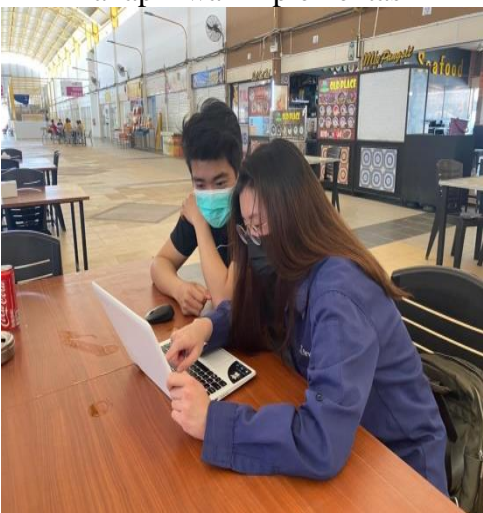

Gambar 18. Tahap Kedua Implementasi

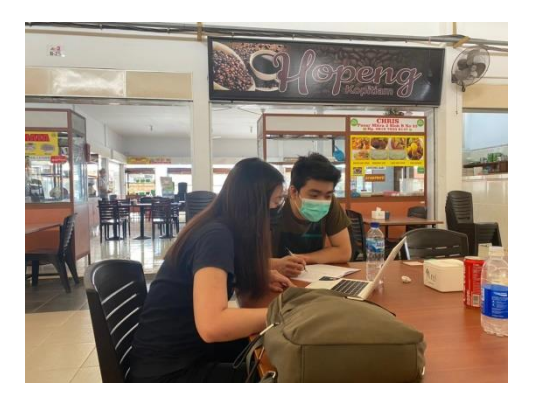

Gambar 19. Tahap Ketiga Implementasi

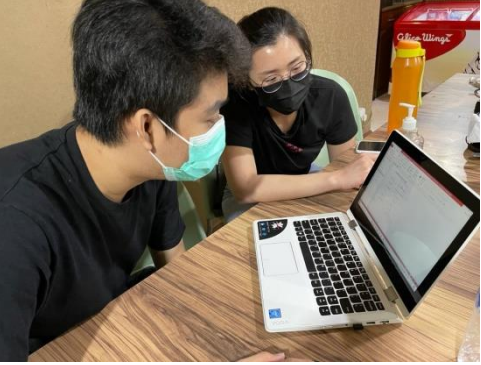

Gambar 20. Kunjungan Online

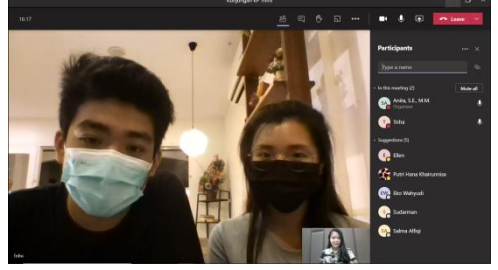

Gambar 21. Buku Panduan

| н               | OPENG KOPITI      | AM<br>NTEA DAVA 2 BLOC END 25 |  |
|-----------------|-------------------|-------------------------------|--|
| Forn Kode Alson | Jurnal Limon      | Laporen Posisi Kouangan       |  |
| Form Aust       | Data Beaur        | Laporan Perubahan Modal       |  |
| Form Transitiol | Inventory Cod     | Leporan Labo Rugi             |  |
| Form Porjusian  | Inventory Balance | Laporen Austriation           |  |
| Form Pendelion  | Eaporen Arus Kon  |                               |  |
|                 |                   |                               |  |

Kondisi setelah melakukan implementasi sistem pencatatan akuntansi pengguna dapat memahami pencatatan akuntansi yang sesuai standar akuntansi dan dapat ditampilkan laporan sewaktuwaktu tanpa perlu menghitung kembali.

# Simpulan

Hopeng Kopitiam tidak memiliki sistem pencatatan akuntansi vang akurat sehingga pemilik tidak dapat melihat secara lengkap kondisi keuangannya dalam sisi Laporan Laba Rugi atau laporan keuangan lainnya. Selain ini jika melakukan pembukuan secara manual kadang kala bisa terjadi human error dalam pencatatan atau perhitungan. Dengan demikian penulis membuat sebuah program *Microsoft Access* untuk memberikan kemudahan pengguna melakukan dalam pencatatan akuntasi dan memberikan informasi laporan keuangan yang akurat sesuai standar akuntansi. Microsoft Access dapat mempersingkatkan iuga pemilik untuk mengetahui nilai laba rugi yang ia miliki tanpa harus menghitung secara manual. Penulis mengharapkan sistem vang dirancang pada proyek ini dapat diimplementasi dengan lancar dan membantu Hopeng Kopitiam dikemudian hari.

Sebuah program pencatatan akuntansi berupa aplikasi web akan memaximalkan lebih dalam melakukan akuntansi pencatatan untuk digunakan pada perusahaan. Diharapkan bagi siapa yang membuat provek berikut dapat menggunakan program web agar akuntansi dapat membantu seluruh perusahaan dalam melakukan pecatatan sistem akuntansi. Demikian ini artikel disusun. diharapkan artikel ini dapat memberikan informasi tambahan seluruh kepada orang dalam mengenal sistem dengan Microsoft menggunakan Access. Rasa terima kasih kami ucapkan kepada Tuhan SWT karena atas berkatnya kami dapat menyelesaikan proyek ini dan penulis pengucapkan terima kasih kepada pemilik Hopeng telah memberikan Kopitiam persetujuan usahanya tempat dijadikan sebagai topik proyek ini. Kepada teman-teman yang telah memberi dukungan kepada kami serta membantu dalam kelancaran proyek ini, penulis mengucapkan terima kasih. Semoga proyek ini dapat bermanfaat dan memberikan sumber informasi sebagai bahan penelitian. Demikian yang dapat penulis sampaikan, penulis ucapkan terima kasih.

# Daftar Pustaka

- Heykal, M., & Hennisia, M. W. (2015).Analisis hubungan merger atau akuisisi terhadap kinerja keuangan dan return saham pada perbankan yang terdaftar di BEI. Politeknik Negeri Jakarta, 1(3), 178–186. Retrieved from http://akuntansi.pnj.ac.id/upload Mohammad /artikel/files/ Monica Hennisia Heykal, Wijavanti.pdf
- Indriantoro, N., & Supomo, B. (2013). *Metodologi Penelitian Bisnis*. Yogyakarta: BPFE.
- Mulyani, S. (2014). Faktor-faktor yang mempengaruhi kualitas laporan keuangan pada UMKM di Kabupaten Kudus. *Jdeb*, *11*(2), 137–150.
- Otinur, F., Pangemanan, S. S., & Warongan, J. (2017). Analisis sistem informasi akuntansi dan sistem pengendalian internal persediaan barang pada toko Campladean Manado. *Going Concern : Jurnal Riset Akuntansi, 12*(01), 169–179. https://doi.org/10.32400/gc.12.0 1.17202.2017

Suharjo, Y., & Adhi, K. D. (2013).

Pengaruh penerapan standar akuntansi pemerintahan dan kualitas aparatur pemerintah daerah terhadap kualitas laporan keuangan. *Journal of Chemical Information and Modeling*, *53*(9), 1689–1699.

Supriyanto, -. (2012). Pemberdayaan usaha mikro, kecil, dan menengah (UMKM) sebagai salah satu upaya penanggulangan kemiskinan. *Jurnal Ekonomi Dan Pendidikan*, 3(1), 1–16. https://doi.org/10.21831/jep.v3i 1.627